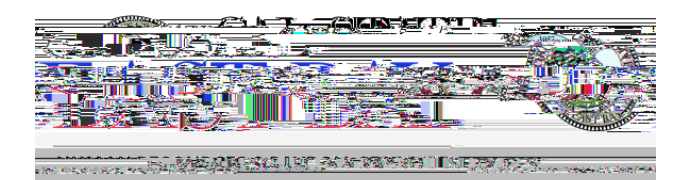

## Human Resources/Pavroll Services- Quick Steps

an state of the second second second second second second second second second second second second second seco

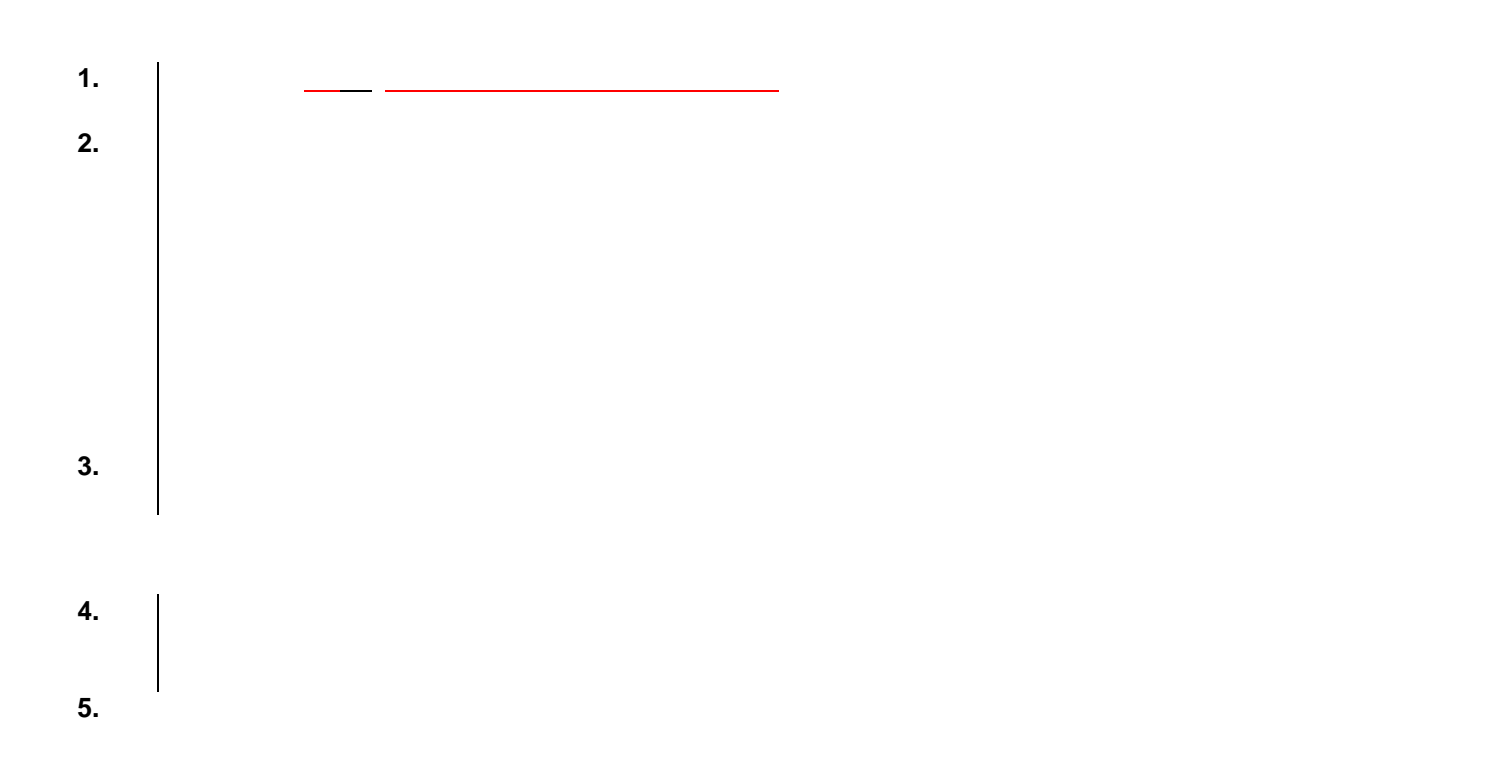